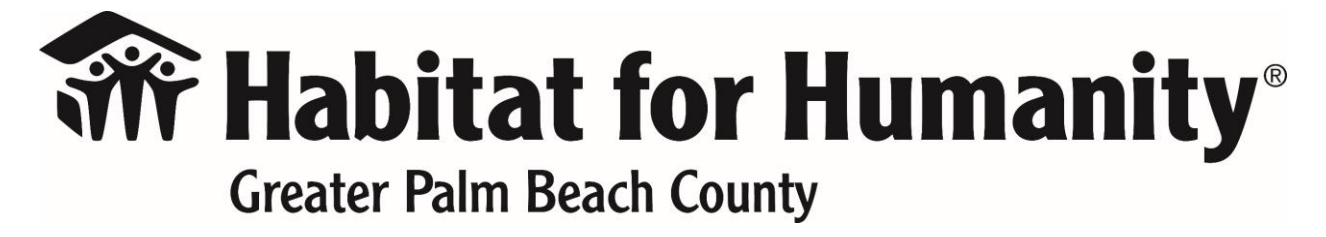

Volunteering with Habitat for Humanity of Greater Palm Beach County is an incredible opportunity to make a positive impact in your community. With our volunteer calendar, you can easily find and sign up for volunteer shifts that match your availability and interests. Here, we will guide you through the process of navigating our volunteer calendar, ensuring a seamless and enjoyable experience.

### Step 1: Accessing the Volunteer Calendar

To get started, click <u>HERE</u>. will take you to the volunteer page where you will find the volunteer calendar.

### Step 2: Finding Available Volunteer Opportunities

Once you're on the volunteer page, you will see the volunteer calendar displayed. This calendar shows all the available volunteer opportunities, including construction projects, community events, and Restore shifts. You can browse through the calendar to find a project that aligns with your interests and schedule.

## **Step 3: Filtering Volunteer Opportunities**

To narrow down your search, you can use the filtering options provided. You can filter by location, type of project, and date. For example, if you prefer to volunteer on weekends, you can select the "Saturday" option to see projects available on this day. This way, you can easily find opportunities that fit your preferences.

## **Step 4: Understanding Project Details**

Once you find a volunteer opportunity that interests you, click on the project to view more details. This will provide you with information such as the project location, time, and the number of volunteers needed. Make sure to read through the project description to understand the scope of work involved and any specific requirements or skills needed.

# \*Please note, if you are signing up for a "individual volunteer" shift you will not be asked for a password. Password protected shifts are for reserved groups\*

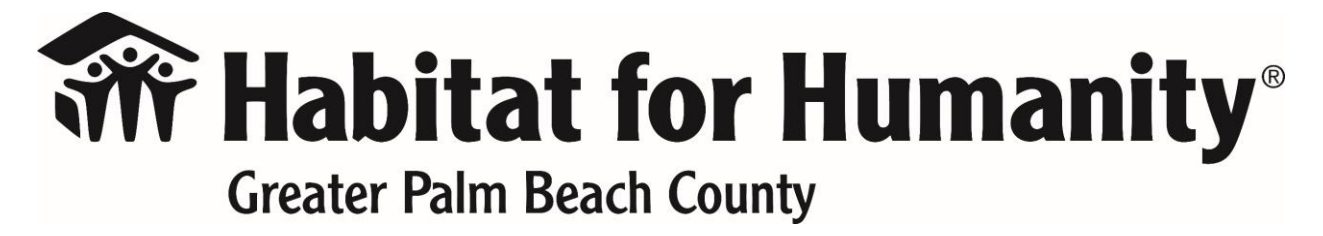

## Step 5: Signing Up for a Volunteer Shift

When you've decided on a project, click on the "Sign Up" button to reserve your spot. You will be prompted to create an account or log in if you already have one. Fill in the required information, including your contact details and any additional information requested. Once you've completed the sign-up process, you will receive a confirmation email with all the necessary details for your volunteer shift.

### **Step 6: Preparing for Your Volunteer Shift**

Before your volunteer shift, make sure you review any instructions or guidelines provided by Habitat for Humanity. Dress appropriately for the project, wear closed-toe shoes, and bring any necessary personal items such as sunscreen, water, and a hat. Arrive on time and be ready to make a difference! If you haven't already, you can watch the orientation video <u>HERE</u> for information on what to expect.

Navigating the volunteer calendar at Habitat for Humanity of Greater Palm Beach County is a simple and accessible way to find volunteer opportunities that match your schedule and interests. By following the steps outlined above, you can easily sign up for a volunteer shift and contribute to building homes, communities, and hope. We appreciate your dedication to our mission and look forward to working with you to make a positive impact in the lives of others. Together, we can create lasting change.